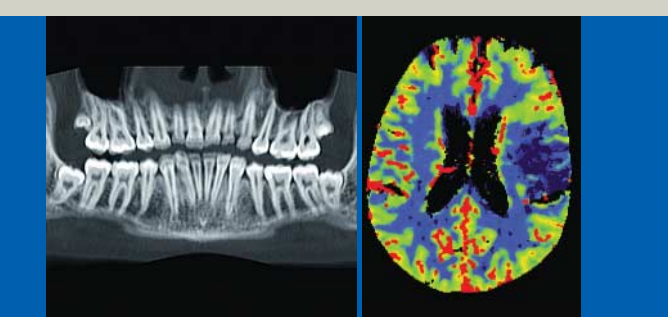

# *syngo* CT 操作手册

第三卷

syngo Data Set Conversion syngo Calcium Scoring syngo Dental CT syngo Dynamic Evaluation syngo Osteo CT syngo Perfusion CT syngo Pulmo CT syngo Volume

软件版本 B10A

# SIEMENS medical

syn**oo** 

# *syngo* CT 操作手册

第一卷

安全性软件包 基础 准备 HeartView CT CARE Bolus CT CARE Vision CT

#### 第二卷

syngo 病人浏览器 syngo 影像卡 syngo 拍片卡 syngo 3D

#### 第三卷

syngo Data Set Conversion syngo Calcium Scoring syngo Dental CT syngo Dynamic Evaluation syngo Osteo CT syngo Perfusion CT syngo Pulmo CT syngo Volume

#### 第四卷

*syngo* Colonography *syngo* InSpace 4D *syngo* LungCARE CT

#### 第五卷

*syngo* Argus *syngo* Vessel View

#### 符号 (数字)键盘

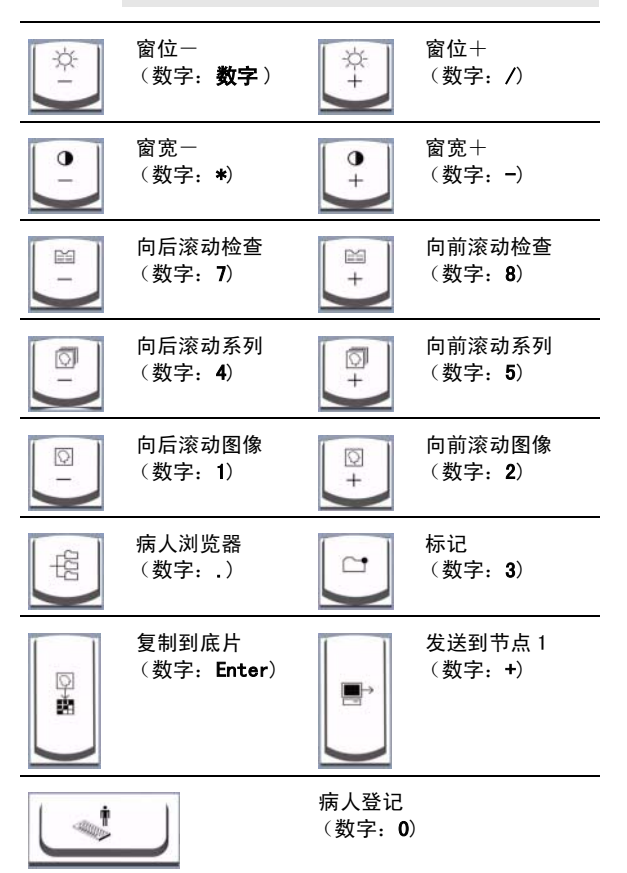

#### 快捷键

| A/t +<br>字母   | 带有下划线字母的菜单 / 按钮的功能 |          |        |
|---------------|--------------------|----------|--------|
| Ctrl +<br>Tab |                    |          |        |
| A/t + F4      | 关闭浏览器              | Ctrl + C | 复制     |
| Ctrl + 1      | 导入数据               | Ctrl + P | 底片曝光作业 |
| Ctrl + V      | 粘贴                 | Ctrl + W | 保存窗值   |

#### 西门子股份有限公司

西门子医疗系统集团 CT部 Siemensstr. 1 D-91301 Forchheim, Germany

总部:柏林和慕尼黑 西门子股份有限公司 Wittelsbacher Platz 2 D-80333 Munich, Germany

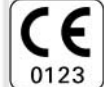

该产品带有符合 1993 年 6 月 14 日颁布的委员会规 程 93/42/EEC 中关于医疗器械的规定的 CE 标志。

0123 CE 标志仅适用于介绍的与上述综合 EC 规程有关的 医疗技术产品 / 医疗产品。

本手册的原始版本是用英文编写的。

# 概述

|   | 简介 7                   |
|---|------------------------|
|   | Data Set Conversion 14 |
|   | CaScoring 16           |
| i | Dental 30              |
|   | DynEva 42              |
|   | Osteo 52               |
| ł | Perfusion 64           |
|   | Pulmo 88               |
|   | Volume                 |

syngo CI 操作手册,第三条

# A syngo CI 操作手曲,第三条

# 内容

| 1 | 简介                  | . 7 |
|---|---------------------|-----|
|   | 一般信息                | 11  |
|   | SOMATOM life        | 13  |
|   | Data Set Conversion | 14  |
|   | 数据集转换               | 15  |
|   | CaScoring           | 16  |
|   | 加载原始图像              | 17  |
|   | 投照模式                | 17  |
|   | 更改图像设置              | 19  |
|   | 筛检                  | 21  |
|   | 标记发现的病变             | 23  |
|   | 评估结果                | 25  |
|   | 报告                  | 27  |
|   | 编档和存储结果             | 27  |
| 1 | Dental              | 30  |
|   | 加载原始图像              | 31  |
|   | 更改图像设置              | 33  |
|   | 计划全景图像和剖面图像         | 35  |
|   | 开始重建                | 39  |
|   | 结果图像的评估、拍片和存储       | 41  |
|   | DynEva              | 42  |
|   | 加载原始图像              | 43  |
|   | 更改图像设置              | 45  |
|   | 评估图像区域              | 45  |
|   | 评估结果的输出             | 49  |
|   | 结果的保存、输出和拍片         | 51  |
|   | Osteo               | 52  |
|   | 加载原始图像              | 53  |
|   | 更改图像设置              | 55  |
|   | 评估椎体扫描              | 57  |
|   | 编辑轮廓线               | 59  |
|   | 评估结果的输出             | 61  |
|   | 拍片和输出结果             | 63  |

# syngo CI 操作手册,第三补

| Perfusion      | 64 |
|----------------|----|
| 加载原始图像         | 65 |
| 选择计算模式         | 67 |
| 更改图像设置         | 67 |
| 分割             | 69 |
| 参考血管定义         | 71 |
| 血管定义           | 73 |
| Perfusion 结果计算 | 75 |
| 显示结果图像         | 79 |
| 评估结果图像         | 83 |
| 结果图像的拍片和存储     | 87 |
| Pulmo          | 88 |
| 加载原始图像         | 89 |
| 更改图像设置         | 91 |
| 标准评估           | 91 |
| 校正肺轮廓          | 93 |
| 评估结果的输出        | 97 |
|                |    |
| Volume         | 98 |
| 加载原始图像         | 99 |
| 更改图像设置1        | 01 |
| 准备进行容积计算 1     | 03 |
| 互动容积评估1        | 05 |
| 容积定义1          | 09 |
| 进行评估1          | 11 |
| 拍片和输出结果1       | 13 |

欢迎使用西门子公司 SOMATOM<sup>®</sup> CT 系统。作为 SOMATOM CT系统用户,您将可以使用几个功能 强大的临床应用程序。

CT 系统上可以使用的应用程序取决于您的购 买合同。

syngo CT 操作手册

*syngo* CT 操作手册是系统软件操作的步骤说 明。该操作手册包括从登记到检查、评估以及 检查结果归档的工作流程的介绍。

syngo CT 操作手册与 SOMATOM 操作手册和其 中包括的安全指南一起使用才有效。

本手册提包含以下信息:

- □ syngo Data Set Conversion
- □ syngo 钙评分(CaScoring)
- □ *syngo* Dental CT
- □ syngo 动态评估 (DynEva)
- 🗅 syngo Osteo CT
- □ syngo Perfusion CT
- □ syngo Pulmo CT
- □ *syngo* Volume

在本手册中,右侧为操作步骤,左侧为图解和 特殊说明,以灯泡表示。

有关常用功能的详情请参阅 syngo CT 操作手 册第一册**基础**一章中阐述。

▲ syngoOI 操作于出,第三卷

您可以调用系统上的一个应用程序。只要您调 用第二个应用程序,激活太多应用程序对话框 将显示。您必须首先终止正在运行的应用程 序。

终止评估或关闭应用程序时请调用**应用程序 >** 关闭 [ 应用程序 ]。

SOMATOM 操作手册

在本手册中,您将找到有关系统硬件部件及其 操作的说明。同时也包括发行须知。

系统用户手册

在本手册中,您将找到有关该 CT 扫描机操作 的详情和前提条件。

在线用户文件

在线用户文件包括快速浏览。从主菜单中选择 **选项 > SOMATOM /ife**打开 SOMATOM /ife 入 门。选择 SOMATOM World时,要求插入用户手 册 CD。

有关常规软件环境、帮助提示和附加信息的概要,请从主菜单选择选项> SOMATOM /*ife* 以 打开 SOMATOM /*ife* 入门。选择信息>显示发 行须知来显示发行须知文件 (只提供英文)。

在线帮助

《在线帮助》阐述了系统软件的操作。它有英 文版、德文版、法文版、西班牙文、日文和中 文版。

应用指南

在《应用指南》中,您可以找到临床应用程序 信息和推荐的扫描方案。

e syngoOI 操作于册,第三卷

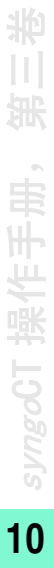

一般信息

操作手册的有效性

本操作手册只有对规定的软件版本并且与最 新的发行须知在一起才有效。

发行须知可将本操作手册的有效期延续到下 一版本生成之日。

姓名和参数

本手册中给出的所有参数和图像都是示例。 只有由您的系统显示的参数才是确定的。

在本操作手册中使用的所有的病人姓名和机 构名称及资料纯属虚构。如果过去或目前与文 中所述姓名或机构名有雷同,则纯属巧合。

在本操作手册中使用的配置相关名称,例如, 驱动器、网络节点和数据库的名称,通常与在 临床环境的具体系统安装时找到的名称不相 同。

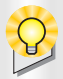

要充分利用 SOMATOM /*ife* 全部选项,您的 系统必须具备可以通过远程维修服务访问 西门子 EXTRAnet 的权限。

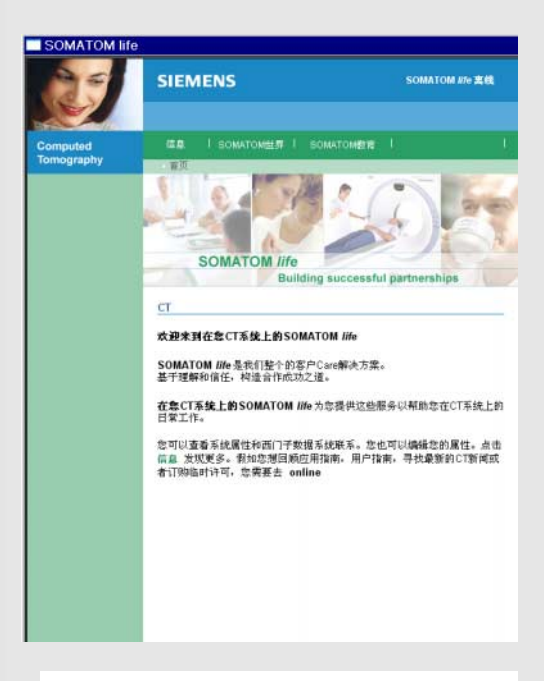

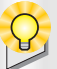

**SOMATOM World**和 **SOMATOM Educate**在运行 时都需要插入相应的 CD。

#### SOMATOM life

SOMATOM /*ife*入门的用意是通过 CT 扫描机实现并便利用户与西门子之间的双向交互。

启动 SOMATOM / ife 浏览器

#### 有以下链接

- ♦ 点击信息可以访问几个西门子信息站点。
- ◇ 点击 SOMATOM World 以显示在线用户手册。
- ♦ 点击 SOMATOM Educate 访问西门子在线培训 网站。

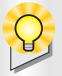

**数据集转换**工具准备了其他厂商已经导入 到 syngo 数据库中的 DICOM 图像,以保证这 些图像对 CT 应用程序有很好的兼容性。

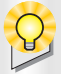

必须使这一特定的应用程序类型与 DynEva 或 Perfusion 的类型保持一致。

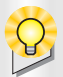

若状态栏中的转换状态有错误,则该栏会有 出错信息提示。

#### 数据集转换

开始数据集转换

- ◆ 在病人浏览器中选择检查的一个或多个系列。
- ◇ 从病人浏览器菜单中选择应用程序>转换。

转换对话框打开。

◆ 如果您想为更多的应用程序类型使用转换 系列,请选择常规。

或者

- ♦ 从您要为其转换数据的列表中选择一个特定的应用程序。
- ◆ 如果您想将该对话框置于后台,请点击隐 藏。

或者

◆ 点击确定来开始转换。

#### 结束数据集转换

◆ 在病人浏览器菜单中选择应用程序>关闭转 换,由此来退出数据集转换。

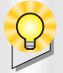

有关临床应用信息和推荐的扫描方案,请参 阅**应用指南**。

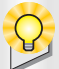

要实现评估结果的标准化,图像资料必须达 到以下要求:

- 对于**钙评分**评估,只能加载一个病人的 图像。
- □ 扫描时机架不能倾斜 (机架倾斜=0)。
- □ 只能使用原始图像。
- 只有连续扫描和重建的序列或螺旋数 据,并且层间距、方位和层厚都相同的 图像数据,才可用来评估。
- □ 扫描层面必须在不同的床位进行扫描。
- 容积的数据容量不得超过 1024 幅图像, 每幅图像矩阵为 512 × 512 像素。
- □ 只能使用平扫的检查。

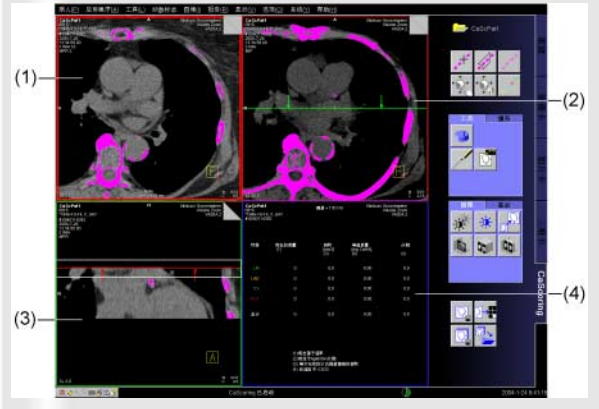

#### 加载原始图像

从病人浏览器中

◆ 选择病人浏览器导航区或内容区中所需要 的检查数据。

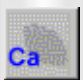

♦ 然后点击病人浏览器的工具栏中的 CaScoring 按钮。

#### 或者

→ 调用主菜单中的应用程序 > CaScoring。

#### 投照模式

加载的图像最初将以下面投照模式显示:

- (1) **断层像格:** 足侧 - 头侧投影
- (2) **全貌像格:** 足侧 - 头侧投照中的滑动 MIP 模式
- (3) 细节像格: 冠状投照中的 MPR 模式
- (4) 结果像格

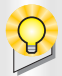

有关更改图像设置的详情请参阅基础一章。

- □ 滚动
- □ 缩放/移动
- □ 缩放 / 移动初始值
- □ 放大

→ syngo 操作手册,第一卷 基础

当激活**单幅图像定窗值**时,只影响 处于激活状态的像格中的图像。

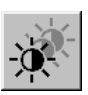

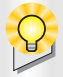

Q

在断层像格和全貌像格中运行的缩放过程 的结果,在两个像格中都会自动进行调整。 在细节像格中图像可分别缩放和移动。

#### 更改图像设置

为了更清晰地观察细节,您可以:

- □ 滚动图像层叠
- □ 改变窗值设置
- □ 在细节像格内移动参考线

隐藏病人信息

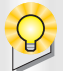

密度在默认阈值(130 HU)以上的所有结构 都以彩色显示。

要改变该值,使用鼠标右键点击 **隐藏突出显示**按钮,并在**阈值**对 话窗中输入新的设置。

您可通过点击**隐藏突出显示**按钮 打开、关闭阈值突出显示。

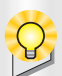

Q

突出显示打开 / 关闭, 同时对所有的像格起 作用。

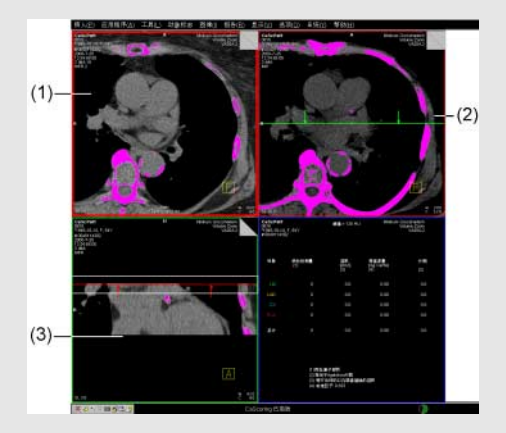

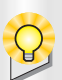

在**显示**子任务卡上,您可以在细节像格中的 矢状面投照和冠状面投照间转换。

筛检

在全貌像格中筛检

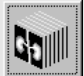

- ◇ 必要时,在全貌像格中转换到 MIP 投照 (右上像格)。
- ◆ 显示用于计算冠状动脉中钙化癍的整个容 积。

在细节像格中显示病变

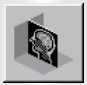

- ◇ 必要时,在细节像格中转换到 MPR 投照 (左下方像格)。
- ◇ 将绿色导航线拖动到一个结构上, 在该结构上您可以确定全貌像格(2) 中的钙化。

相应的 MPR 投照显示在细节像格中(3)。

在断层像格中显示病变

- ◆ 在细节像格(3)中,将红色定位线 拖动到发现的病变上。
- ◆ 滚动断层图像层叠(1)来决定哪幅图像最适 合于评估病变。

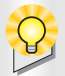

使用**三维区域增长**,您就可以在整个容积上 的单个冠状动脉中标记相关的病变。

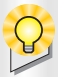

使用**工具> 二维编辑**您可以在一个已经评分 的钙化区域周围绘制轮廓线,定义其中的一 部分 (在当前层面)。

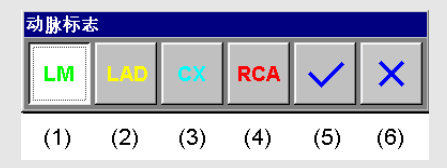

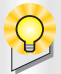

与冠状动脉不相关的病变不会包含在计算 中。

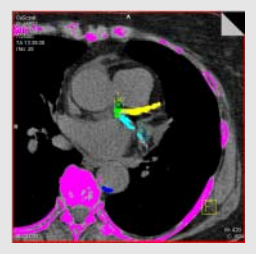

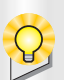

确保所有发现的病变都正确地标记在所有 的断层图像中。

使用**三维编辑**,您可以使病变的部分互相界 定,并且指配那些部分到容积中不同的冠状 动脉中。

#### 标记发现的病变

激活三维区域增长

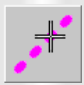

◇ 点击选取病变或调用工具>选取病变。

或者

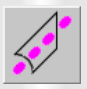

◇ 点击手画 ROI 或调用工具 > 手画 ROI。

显示动脉标记工具栏:

- (1)标记左冠状动脉公共支(左主干)
- (2)标记左冠状动脉前支(左前降支。)
- (3)标记左冠状动脉旋支(回旋支)
- (4) 标记**右冠状动脉**
- (5) 标记与冠状动脉无关的病变
- (6) 删除标记

标记冠状动脉

- ◆ 选择动脉标记工具栏中的LM、LAD、CX或 RCA 按钮。
- ◆ 重复这些步骤,直到您已经标记了冠状动 脉中的所有病变。

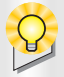

您可以隐藏已进行评分的病变。如果该选项 激活,评分将不可能进行,菜单项和按钮如 选取病变、手画感兴趣区、二维编辑、三维 编辑将变暗。

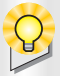

CaScoring 应用软件支持西门子扫描仪使用 心脏显示选件扫描的图像材料的评估。确定 其它图像材料中相应的病变是医生的责任。

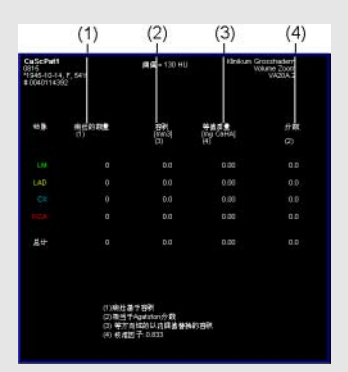

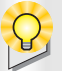

使用**全部保存**按钮,您可以将评 分结果表和图像一起保存。

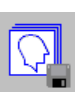

隐藏病变标记

◆ 选择像格1中的病变。

an<sup>an an</sup>an

◇ 点击隐藏病变或调用工具>隐藏病变。

#### 评估结果

所有病变中像素 HU 值超过阈值的像素都将自 动评估。下面的测量值都列在结果表格中:

- (1) 每个冠状动脉的病变数目
- (2) 每个冠状动脉标记病变的容积
- (3) CaHA 中以 mg 为单位的当量的钙
- (4) Agatston 评分或等效 Agatson 评分

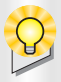

如果结果已计算出,不要修改该病人(**浏览** 器菜单编辑 > 校正)。否则将导致不一致的 病人和图像信息 (只对报告单)。

#### 报告

- ◇ 点击要包含在报告中的像格以选择它。
- ◆ 调用
  报告>复制图像,并将图像添加到报告
  中。

T

或者

- ◆ 用鼠标右键点击报告子任务卡上的 图像按钮。
- ◆ 在弹出菜单中选择复制图像。

#### 编档和存储结果

◇ 点击复制到底片按钮。

拍片

- ◆ 选择带有图像或者结果的像格进行拍片。
- ◆ 调用病人>复制到底片,将图像传送至拍片 任务卡中。

#### 或者

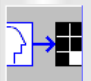

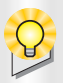

**CaScoring**可以保存一个状态对象(可选的), 其中包含最后进行评估的状态。

#### 保存结果

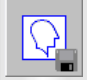

◆ 点击控制区中的保存,或调用病人>保存, 将所有原始图像和结果表作为新的系列保 存到本地数据库中。

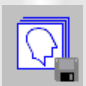

◇ 点击控制区中的**全部保存**,或调用病人>全 部保存来将所选图像保存到本地数据库 中。

关闭病人

♦ 从主菜单中选择病人>关闭病人。

关闭 CaScoring

◇ 从主菜单选择应用程序>关闭 CaScoring。

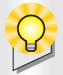

有关临床应用信息和推荐的扫描方案,请参 阅**应用指南**。

V

加载原始图像后 , 系统生成两个三维数据 集:

用于在**全貌像格**中显示颌骨区域的侧面
 图

(MIP 重建, 左上像格)

显示在计划像格中的一组轴位断层图像 (MPR 重建,右上像格)

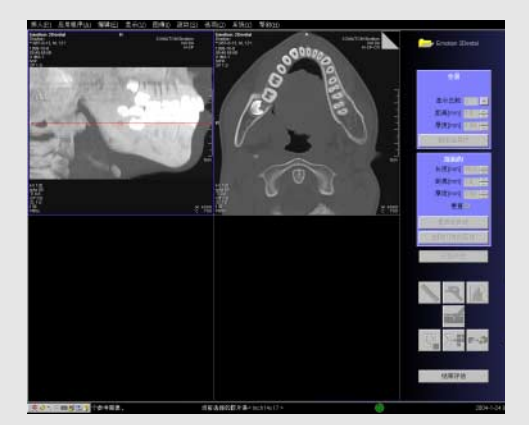

#### 加载原始图像

从病人浏览器中

◆ 在病人浏览器中选择一个适合的检查或系列(至少四幅图像)。

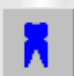

♦ 点击病人浏览器上的 Dental 按钮。

#### 或者

→ 调用主菜单中的应用程序 > Dental。

# Dental

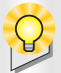

在计划像格中,您总是能看见在全貌像格中 位于红色方位线位置的断层图像。

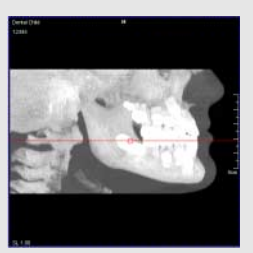

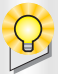

如果没有水平的断层图像适合于计划颌骨 重建,您可以使用斜形切面。

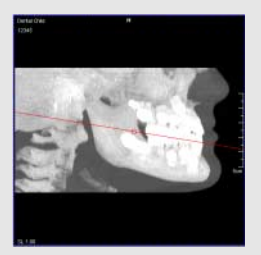

#### Dental

28

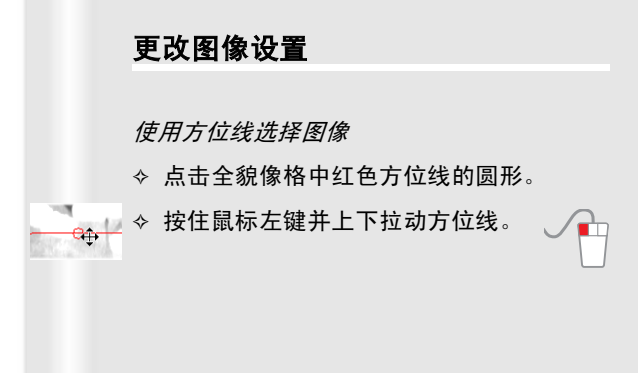

计划像格中的斜形切面

- ◆ 用鼠标点击全貌像格中红色方位线的任何 部分,但不要点击其中心。
- ◆ 按住鼠标左键,上下拖动方位线来 围绕其中心旋转方位线。

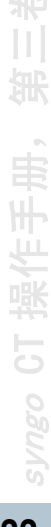

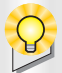

有关更改图像设置的详情请参阅基础一章。

- □ 滚动
- □ 调窗
- □ 图像文本
- → syngo 操作手册,第一卷 基础

Q

您在 Dental 卡中缩放 / 移动图像前, 您必 须改变鼠标左键的功能(**图像)缩放/移动**)。

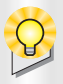

通过移动基点 / 轮廓线,您可以改变 。 参考线的形状 / 位置。

Ē,

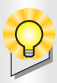

选择或取消选择控制区内的**垂直**复选框,您 可以确定剖面断层是垂直于参考平面还是 与检查床平行的面。

#### Dental

定窗值、缩放和移动图像

- 为了更清晰地观察,您可以:
- □ 滚动图像层叠
- □ 给图像定窗值
- □ 缩放和移动图像
- □ 显示或隐藏图像文本

#### 计划全景图像和剖面图像

在计划像格中勾画参考线

- ◆ 使用鼠标左键定义沿颌骨的参考线 基点的位置。
- ♦ 双击图像完成该线。

# Dental

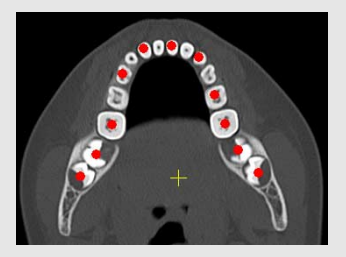

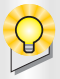

该标记以后将作为一个方位标记(颊部或舌 部)的参考点,来用于全景显示和剖面断层 图像的重建。

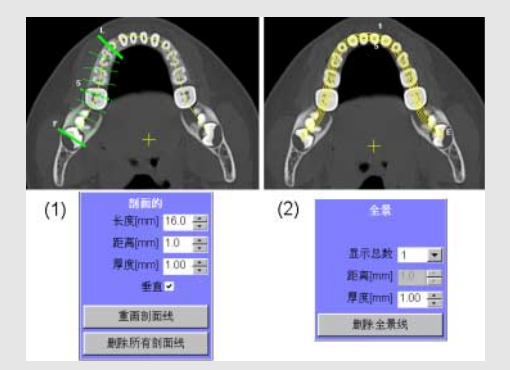
方向标记的定位

您将在计划像格大约中心的位置看见一个十 字。

◆ 用这个十字标记舌侧区域。

删除并重新绘制参考线

检查和修改图像参数

在您启动全景和剖面图像的重建前,检查两个 下部参考像格中的显示:

- (1) 剖面像格(左下像格) 您可以更改**剖面**子任务卡上的参数值来 修改用于剖面线的程序建议。
- (2) 全景像格(右下像格) 您可以更改**全景**子任务卡上的参数值来 修改用于全景图像的设置。

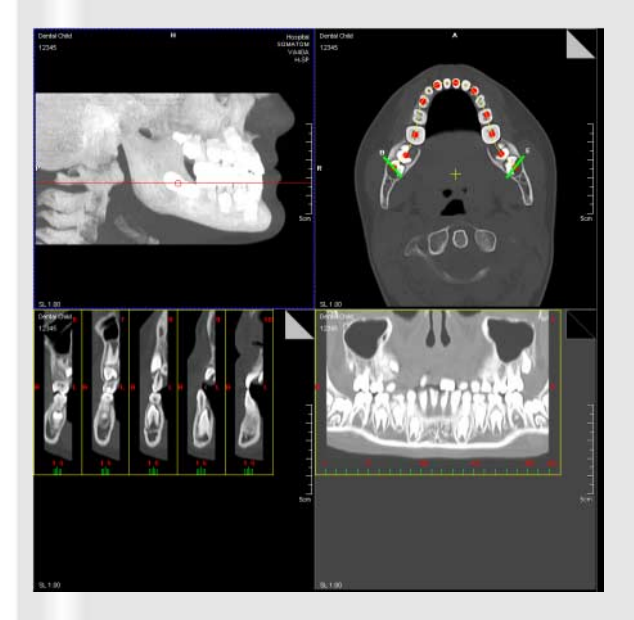

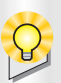

您可以在剖面层中设置标志、内插 位置,或松开**下颌管**按钮结束轮廓 线绘制。

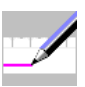

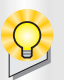

所有剖面层的点在数据库中保存。如果您存 储它们或对其拍片,它们将在底片的剖面和 全景图像中可用。

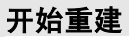

开始评估 ◇ 单击控制区内的**开始评估**按钮。

全景和剖面图像由系统计算并显示在相应的 图像像格中。

重复重建

- ◆ 更改断层参考图像。
- ◇ 点击删除全景线并定义一条新的参考线。
- ◆ 更改子任务卡中断层图像的参数。
- 计算。

在全景显示中绘制下颌管轮廓线

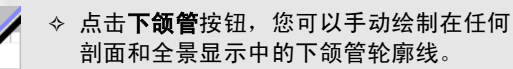

- ◆ 在进入下颌骨的位置绘制下颌管轮 廓线并沿着下颌骨绘制。
- ◇ 双击结束绘制。

在剖面层中标记下颌管

- ♦ 点击在剖面层中下颌管的位置。
- ◆ 在同一剖面层内,再次点击图像的位置设 置新的点。
- ◆ 取消激活下颌管按钮结束轮廓线。

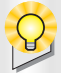

有关结果图像评估和拍片详情请参阅**基础** 一章。

□ 测量距离

→ syngo 操作手册,第一卷 基础

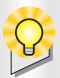

以特殊的 dental 布局进行拍片,请在将结 果图像储存至磁盘前拍片。

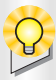

为了将完整的 Dental 评估拍片,选择编辑> 全选,并点击复制到底片按钮。

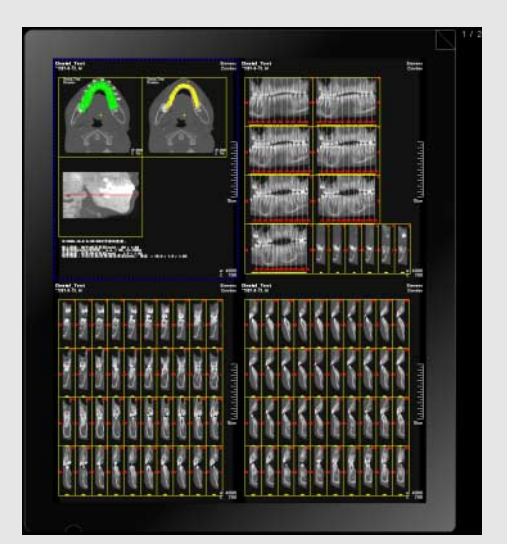

### 结果图像的评估、拍片和存储

评估结果图像

评估结果图像时,您可以:

- □ 测量距离
- □ 测量角度
- □ 绘制圆形 R01

对结果图像进行拍片

以特殊的 dental 布局对结果图像进行拍片:

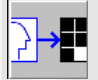

- ◆ 点击复制到底片按钮 将所选结果图像传输 到拍片卡。

存储结果图像

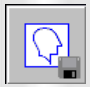

♦ 点击储存到磁盘按钮,将 dental 评估的结 果存储起来。

这些结果图像即从 dental 任务卡卸载。

关闭 dental 评估

\_\_\_\_\_\_\_ ◇ 点击**结束评估**。

关闭 dental

◆ 从主菜单中选择应用程序 > 关闭 dental。

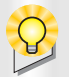

有关临床应用信息请参见**应用指南**。

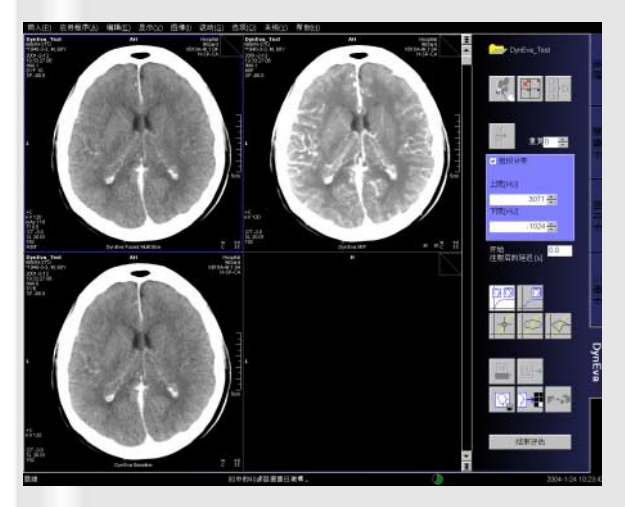

| 选择层                                                   |    | ×                |
|-------------------------------------------------------|----|------------------|
| 发现一些断层位置 [mm]                                         |    | -318.0<br>-313.0 |
| <ul> <li>○ 应用紧挨断层位置的图像</li> <li>◆ 茆雨中的平均图像</li> </ul> |    | -318.0           |
| L                                                     | -限 | -313.0           |
| T                                                     | 限  | -318.0           |
| ● 基于所有层面的平均图像                                         |    |                  |
| 确定取消                                                  |    | 帮助               |

#### 加载原始图像

从病人浏览器中

◆ 选择病人浏览器导航区或内容区中所需要 的检查数据。

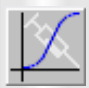

#### 或者

多排扫描机的断层位置

当您加载多层重建图像时,窗口**选詷层**显示在 列出找到断层位置的地方。

◆ 点击单选按钮应用紧挨断层位置的图像, 可以使用已输入断层位置的最近一幅图 像。

#### 或者

◆ 点击单选按钮**范围中的平均图像**,就可以 用平均图像代替具有相同时间标记、介于 下限和上限之间断层位置的图像。

#### 或者

确定

◇ 点击单选按钮基于所有层面的平均图像, 就可以用平均图像代替具有相同时间标记 的所有图像。

↓ ◆ 使用确定来确认您的输入。

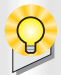

有关更改图像设置的详情请参阅基础一章。

- □ 滚动
- □ 调窗
- □ 缩放和移动
- □ 图像文本
- → syngo 操作手册,第一卷 基础

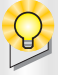

在电影显示过程中,除了**删除导入图像、复 制到底片、底片曝光任务**和**结束评估**以外所 有的功能都取消激活。

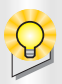

使用**选择接通后续项**,您将缩放和移动值应 用到所有的后续图像,直到层叠的结束。

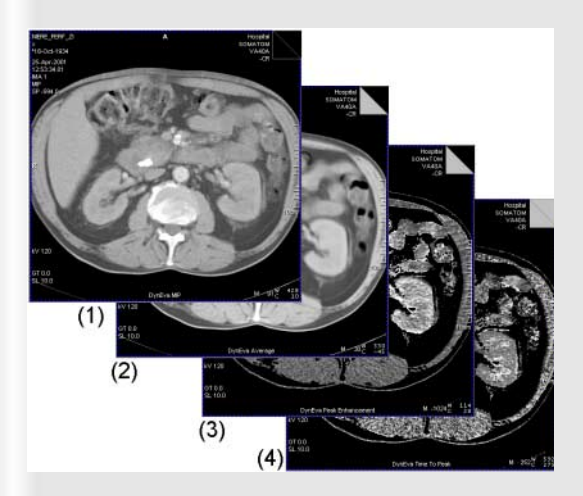

#### 更改图像设置

为了更清晰地观察,您可以:

- □ 滚动图像层叠
- □ 更改窗口设置
- □ 显示或隐藏图像文本

电影显示

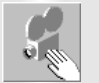

- ♦ 点击该按钮激活电影功能。
- ♦ 按住鼠标左键并上/下移动鼠标,以使电影前/后移动。

#### 评估图像区域

当您装入了原始图像资料后,系统就会运行整 个图像区域的评估。结果(参数图像)会在右 上像格中显示。

- (1) MIP 图像
- (2) 平均图像 (AVE)
- (3) 峰值增强图像 (可配置)
- (4) 到达峰值时间图像 (可配置)

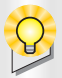

选择图像区域,通过使用 ROI 或者应用像素 透镜标记对其进行评估。只对选中的图像区 域执行绝对 / 相对 CT 值的计算。

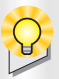

当您删除一个正在用来定义当前基线图像 的图像时,会计算新的基线图像。

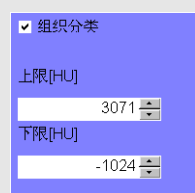

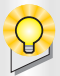

也可以合并两个程序在一个手画 ROI 中绘制 (按下鼠标左键并拖动以设置顶点)。

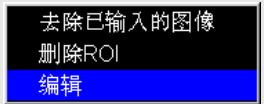

产生基线图像

◆ 在断层像格中滚动到需要的图像。

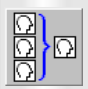

◆ 点击产生基线图像按钮。

平均值图像是由洗择的和其前面的图像计算 得到的,并作为新的基线图像使用。

定义组织范围

- ◆ 选中组织分类复选框。
- ◇ 输入您想要显示的 CT 值范围的上限和下 限。

创建 ROI

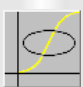

◇ 点击椭圆 ROI 按钮并在图像中打开 一个椭圆形。

或者

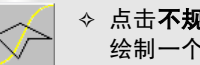

◇ 点击不规则 ROI 按钮,并在图像中 绘制一个轮廓。

1

修改 ROI

- ◆ 点击 R01 来显示其基点。
- ◆ 使用弹出菜单的编辑功能来修改 ROI。

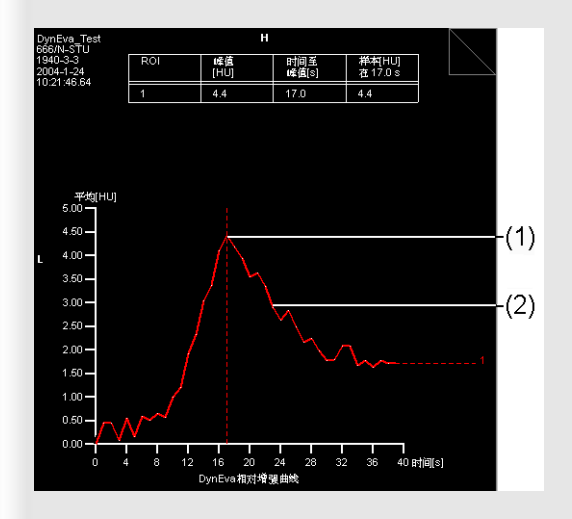

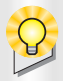

基线图像内 ROI 的 CT 平均值假定为 "0"。

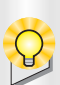

可以象使用 ROI 的方法一样使用像素透镜检 查某一区域的增强变化。

#### 评估结果的输出

峰值增强曲线

一旦定义了一个 ROI, 增强曲线 (时间密度曲 线) 将计算出来并显示在第四像格中。

- 1) 采样线
- 2) 增强曲线

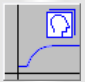

◇ 点击绝对曲线按钮以显示绝对增强曲线。

#### 或者

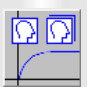

#### 像素透镜

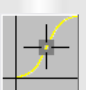

◇ 点击控制区内的像素透镜按钮。

- ◇ 将鼠标光标移动到图像中需要更进一步检 查的位置。
- ♦ 点击鼠标左键。

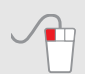

一旦绘制了一个像素透镜,在结果像格中会为 该位置产生一个增强曲线。 syngo CI 操作手册, 第三卷

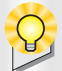

有关结果图像的拍片保存和输出的详情请 参阅**基础一**章。

□ 复制到底片

→ syngo 操作手册,第一卷*基础* 

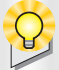

保存时产生两个新系列。一个系列包括 MIP、AVE和不带 ROI的峰值增强图像和到达 峰值时间图像,如果后者可用的话。 另一个系列包含带有 ROI的四个图像像格中 显示的图像。

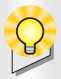

结果表格以电子表格程序可以导入的形式 导出到磁盘上的 ASCII 文件中。

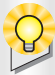

您可以在所连接的打印机上打印出结果像 格的表格,该表格同时包含了一般病人信息 和检查数据。

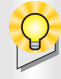

您曝光底片作业前,检查**拍片**任务卡上的布 局设置。

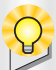

如果结果已计算出,不要修改该病人(**浏览** 器菜单编辑 > 校正)。这样做可能导致绝对 或者相对增强曲线中不一致的病人或者图 像信息。

### 结果的保存、输出和拍片

#### 保存

- ◆ 在四个像格中,滚动到您想要作为新系列 的保存的图像。
- ◆ 点击**保存**按钮。

将结果输出到磁盘 (可配置)

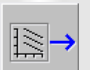

◆ 点击该按钮将当前检查的结果导出到软 盘。

#### 打印

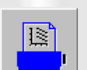

◆ 用鼠标左键点击打印制表结果按钮。

终止评估

关闭 DynEva

◇ 从主菜单中选择应用程序>关闭 DynEva。

## **Osteo**

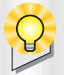

有关临床应用信息和推荐的扫描方案,请参 阅**应用指南**。

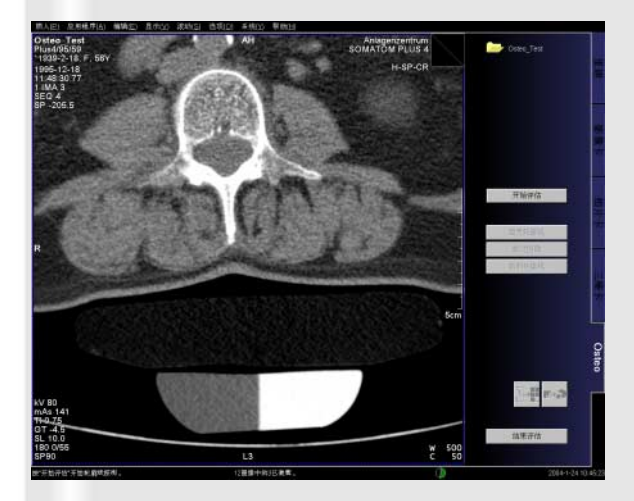

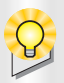

与参考数据进行标准化的比较,图像数据集 必须满足下列条件:

- □ 0steo 检查时,病人必须专门定位。
- 图像数据集应当包含至少3个锥体,比如 L1 到L3。
- □ 0steo 检查的最大机架倾斜为 26°
- 扫描必须在同一固定的检查床高度
   125 mm (误差±1 mm)下进行。
- 必须使用原始图像或无损失的压缩图像。
- □ 数据是使用西门子 **Osteo CT** 参考模体的 Osteo 扫描方案进行采集的。

### 加载原始图像

从病人浏览器中

◆ 选择病人浏览器导航区或内容区中所需要 的检查数据。

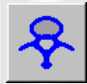

◇ 点击病人浏览器工具栏中的 0steo 按钮。

或者

◇ 调用主菜单中的**应用程序 > 0steo**。

### **Osteo**

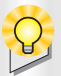

当在评估过程中首次调用 **0steo** 时,图像区 域显示为 1:1 的布局。

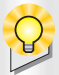

有关更改图像设置的详情请参阅基础一章。

- □ 滚动
- □ 给图像定窗值
- □ 图像文本
- → syngo 操作手册,第一卷 基础

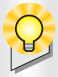

您可以在 0steo 评估前后滚动图像。在评估 后,您可以看见带有各个评估结果的各个椎 体。

### 更改图像设置

开始 **Osteo** 评估前,为以最佳的图像显示,您可以:

- □ 在系列内逐幅滚动图像
- □ 从一个系列滚动到另一个系列
- □ 使用鼠标定窗值
- □ 显示或隐藏图像文本

# **Osteo**

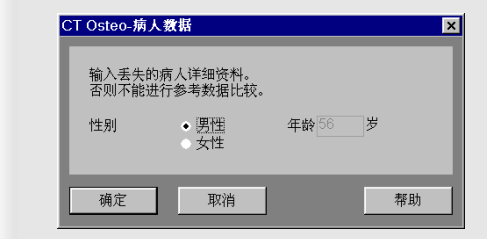

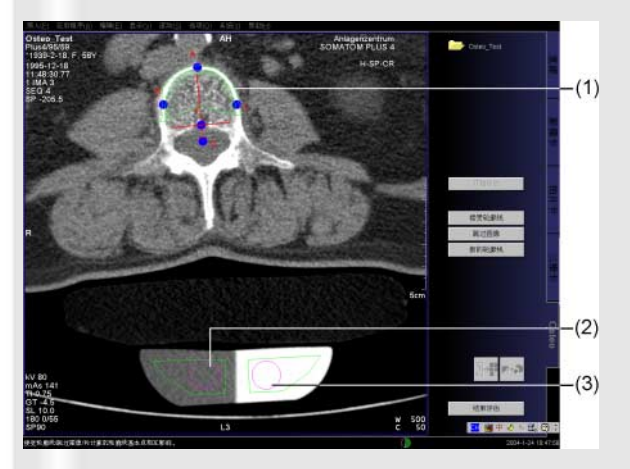

### **Osteo**

#### 评估椎体扫描

开始评估

- #### ◇ 点击**开始评估**按钮来启动评估。
  - ◇ 必要时,在显示的对话框中输入缺失的病 人数据。

◆ 用确定来确认您的输入。 确定

自动 ROI 和轮廓线的定义

在显示的图像中,下列步骤自动进行:

- (1) 椎体区域自动轮廓定义。
- (2) 一个 ROI 定位在模体中相当于水的部分。
- (3) 一个 ROI 定位在模体中相当于骨的部分。

#### 继续评估下一幅图像

#₹### ◆ 点击**接受轮廓线**或按下**空格**键来计算结果 并继续下一幅图像。

- 或者
- 戦響 ◆ 点击跳过图像按钮,从评估中排除当前断 层图像并继续处理下一幅图像。

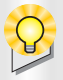

如果不能校正 ROI,或者不能看见参考模体,则跳过该图像。

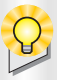

第二个圆形也随之移动。

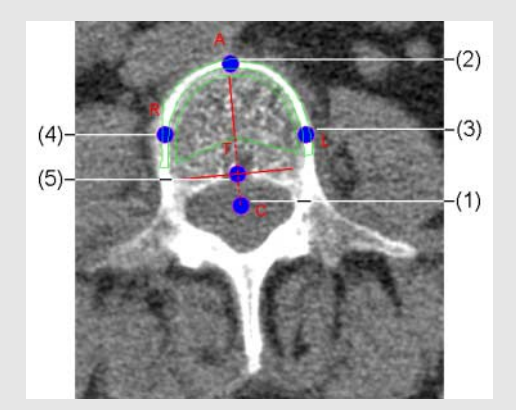

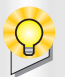

syngo CT 操作手册,第三补

#### 编辑轮廓线

如果 ROI 和 / 或轮廓线放在了错误的位置, 使 用鼠标来校正它们的位置。

校正模体 ROI

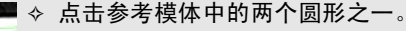

◆ 按住鼠标左键来将它移动到正确的 位置。

#### 校正轮廓线

您可以通过移动基点来进行轮廓的校正。推荐 使用下列顺序:

Ú.

- (1) 椎管的中心(C)
- (2) 椎体皮质的最高点(A)
- (3) 中间点(L)
- (4) 中间点 (R)
- (5) 椎管的最高点(T)
- ◆ 用鼠标点击基点。
- ♦ 按住鼠标左键移动基点。

完成轮廓线的更改

#₹#### ◆ 点击接受轮廓线来接受轮廓线定义。

#### 或者

## **Osteo**

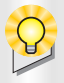

当您已经完成所有加载的断层图像的轮廓 线定义后,系统将图像区域显示转换为 2:2 的布局。

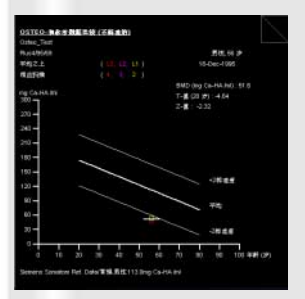

| Optio_Test |                |              |                     |  |
|------------|----------------|--------------|---------------------|--|
| -014-2272  |                | 15 田徽1,4, 15 | -Dec-1995, 11:48:30 |  |
| ・ 成成 13 hg | Co-HAINI (WRSI | (10.00 a):   |                     |  |
|            |                |              | <del>0</del> #      |  |
| の変現性       | 48.3 (22.8)    | 46.8 (00.2)  | 47.6 (01.6)         |  |
| (月間)的      | 206.0 (95.2)   | 189.3 (44.5) | 197.7 (57.1)        |  |
|            |                |              |                     |  |
|            |                |              |                     |  |
|            |                |              |                     |  |
|            |                |              |                     |  |
|            |                |              |                     |  |
|            |                |              |                     |  |
|            |                |              |                     |  |
|            |                |              |                     |  |
|            |                |              |                     |  |
|            |                |              |                     |  |
|            |                |              |                     |  |
|            |                |              |                     |  |

#### 评估结果的输出

评估结果显示在下面的两个像格中:

- 在统计分析像格中(左),您可以看见与 参考数据相比较的病人的平均骨矿物质含 量的图形描述。在层叠的最后一幅图像中 包含有结果概括。
- 显示骨密度值的表格出现在每一个评估的 断层图像的结果像格(右)中。
- ◆ 滚动结果图像来列出其它椎体的骨密度 值。

### **Osteo**

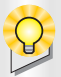

如果结果已计算出,不要修改该病人(**浏览** 器菜单编辑 > 校正)。否则将导致不一致的 病人和图像信息。

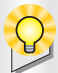

有关结果图像的拍片和输出的详情请参阅 **基础一**章。

- □ 复制到底片
- □ 曝光底片任务
- □ 输出结果
- → syngo 操作手册,第一卷 基础

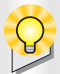

您曝光底片作业前,检查**拍片**任务卡上的布 局设置。

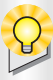

**输出结果**按钮在标准模式中不显示。您可以在 CT 0steo 配置中激活 该设置。

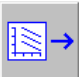

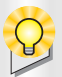

所有的图像和评估结果作为检查的新的系 列存储在本地数据库中。

### 拍片和输出结果

对结果图像进行编档,您可以:

- □ 将结果图像传输到**拍片**卡
- □ 将图像在**拍片**卡中曝光,将其拍摄到预设 的相机上
- □ 将结果图像导出到磁盘

终止评估

与 点击结束评估来关闭当前的评估。

关闭 Osteo

◇ 从主菜单中选择应用程序>关闭 0steo。

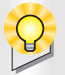

有关临床应用信息和推荐的扫描方案,请参 阅**应用指南**。

Q

Perfusion CT 评估的图像先决条件:

- □ 只能接受断层图像
- 只能使用动态 CT 图像:这是在同一检查
   床位置不同时间采集的图像。

最多加载 4 层图像。
 一个典型的动态系列包括 40 幅 10mm 层
 厚的图像的 1 - 2 个断层。

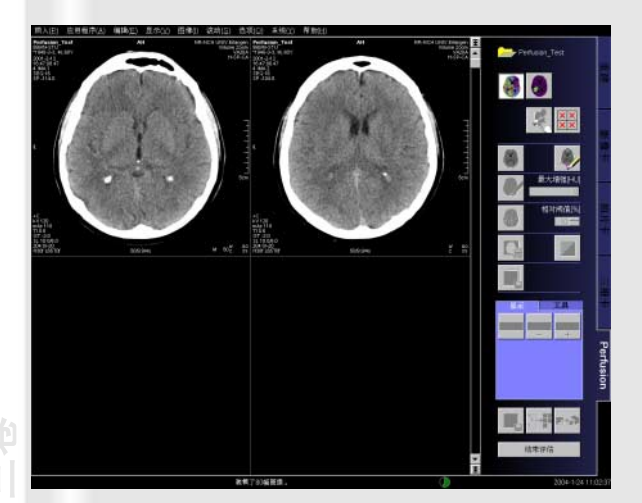

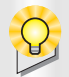

对于多层面重建,图像区同时显示相同采集 时间、不同床位的图像。

#### 加载原始图像

从病人浏览器中

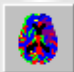

◆ 点击病人浏览器工具栏上的 Perfusion 按 钮。

#### 或者

→ 调用主菜单中的应用程序 > Perfusion。

已加载的图像根据重建断层位置在层叠中排 序。

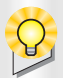

根据加载的数据集不同,您可以选择标准计 算或肿瘤计算。

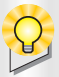

两种模式的工作流程是类似的,执行的步骤 几乎相同。

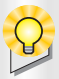

有关更改图像设置的详情请参阅基础一章。

- □ 滚动
- □ 使用鼠标定窗值
- → syngo 操作手册,第一卷 基础

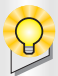

使用**图像>所有定同一窗值**,您可以一次性 地将新的窗值应用到所有已装入的图像中。

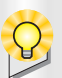

您可以移开同一时间点扫描的全部层面位 置的图像。删除图像将其从 Perfusion 计算 中排除,但不会从本地数据库中删除。

### 选择计算模式

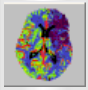

◇ 点击控制区内的标准计算按钮。

或者

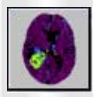

◇ 点击控制区内的**肿瘤计算**按钮。

### 更改图像设置

为了获得图像的最佳显示,您可以:

- □ 滚动图像层叠
- □ 使用鼠标定窗值

#### 显示密度值

◆ 移动鼠标指针 ("最小平均值")。鼠标指 针下小面积的密度显示在图像右下角。

删除不合适的图像

- ◇ 滚动到要删除的图像处。
- ♦ 点击移走图像按钮删除图像区域当前显示 的所有图像。

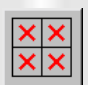

| 屬性          |     |                    | ×  |
|-------------|-----|--------------------|----|
| 分割          |     | 1                  |    |
| 轮廓线阈值[HU]   | 300 | 滤波循环               | 4  |
| 轮廓线收缩       | 4   |                    |    |
| 组织下限(HU]    | 15  | ✓ CBF / CBV标准化[标准] |    |
| 组织上限[HU]    | 100 |                    |    |
|             |     |                    |    |
| 稿定 西门子默认(D) | 取油  |                    | 帮助 |

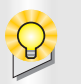

如果您重新加载了病人数据,启动分割时, 您只能从标准计算转换到肿瘤计算或相反。

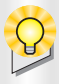

必须按照相关按钮的激活和变暗的状态,连 续进行 Perfusion 计算的各个步骤。可以在 灌注计算的任意一点停止并重复上一步骤。 但是需要重复所有的后续步骤。

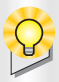

如果颅骨没有定义一个封闭的区 域,将断开的位置连接起来,并重 复分割。

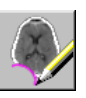

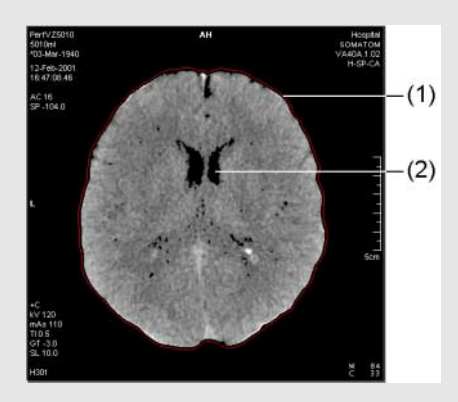

#### 分割

◆ 设置分割属性,请从主菜单选择编辑>属 性。

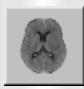

♦ 点击分割按钮以启动软组织分割和自动轮 廓搜索。

每一个层面位置的分割结果显示在相应的图 像像格中。

- (1) 建立的轮廓
- (2) 从进一步计算中排除的区域 (显示为黑色)

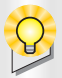

椭圆可以略大于参考血管,但是不能比其小 的很多或者横穿其中,例如:

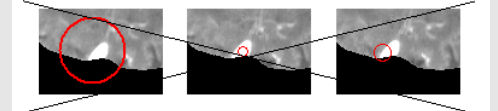

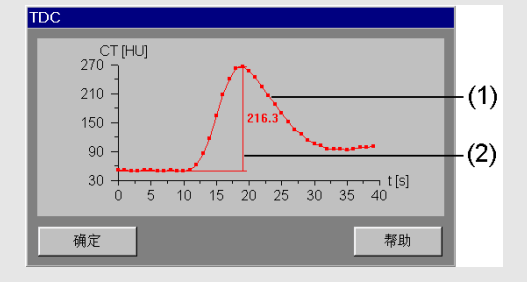

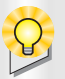

使用多层 CT, 参考血管只能在一个数据集内 定义。

参考血管定义

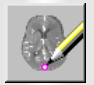

点击参考血管按钮来启动 MIP 图像的计算。 ∻

这将自动定义参考血管, 它将做为 Perfusion 计算的标准化参考。

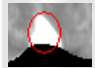

◆ 如果您对建议的椭圆形不满意,你 可以在一幅 MIP 图像中绕上矢状窦 绘制另一椭圆形。

计算参考血管的增强曲线,并将其显示在时间 **密度曲线**对话窗口中。

- (1) TDC (时间密度曲线)
- (2) 时间点与最大增强数值

mc ◇ 点击确定按钮来确认参考血管定义。 一条分割两侧大脑半球的中线自动显示。

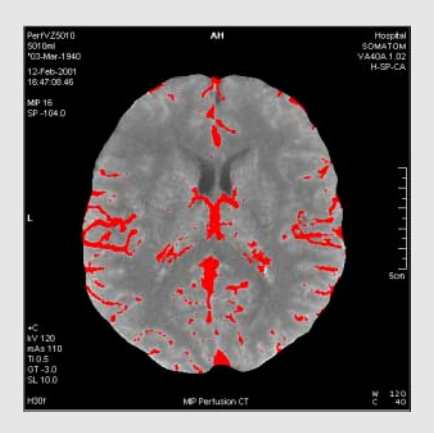

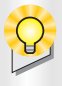

如果您在微调框中输入一个数值, 点击**定义血管**按钮,应用该新阈 值。

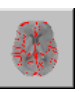
### 血管定义

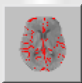

♦ 点击定义血管按钮以启动血管检测。

显示为参考血管最大增强某一百分比的任何 区域都认为是血管,并在 MIP 图像中以彩色标 记。

更改阈值

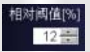

◇ 必要时,通过微调框改变相对阈值,直至 主要血管清晰可见。

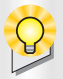

该计算结果画到一系列显示脑 Perfusion 各 个方面的参数图像中。

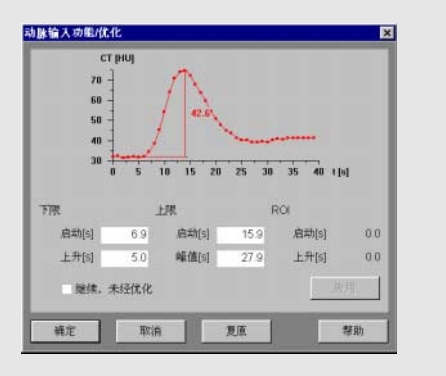

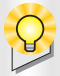

如果识别早期动脉失败,激 活**继续,未经优化**,并用**确 定**来启动计算。

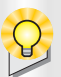

选择主菜单中的编辑 > 属性并激活 CBF/CBV 标准化,标准化对话框将自动打开。

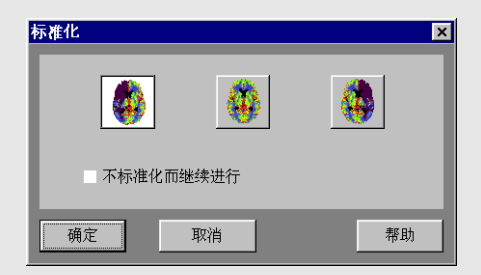

### Perfusion 结果计算

根据所选的计算模式,将执行标准或肿瘤计 算。

启动标准计算

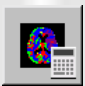

结果显示在 MIP 图像和**动脉输入功能 / 优化**对 话框中。

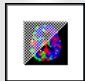

确定

激活**打开 / 关闭优化**,程序对造影剂增强的最 早开始时间以及最小上升时间进行辨识。

- ◊ 检查探测到的区域是否为早期动脉,以及 TDC 曲线是否为预期的那样。
- ◆ 点击确定以在优化模式下进行Perfusion计 算。

**标准化**对话框打开,代表系统找到的非缺血区 半球的按钮激活。

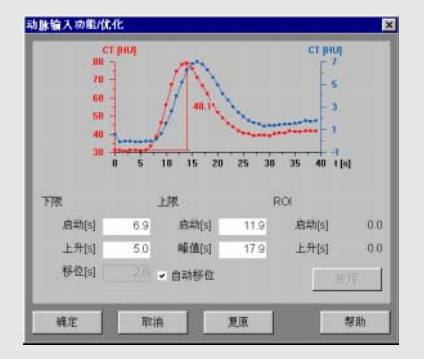

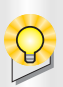

动脉移动编辑窗口总显示从 ROI 输入中新计 算的动脉移动。

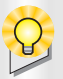

如果移位值是正值,**自动移位**复选框使用系 统的默认值。

启动肿瘤计算

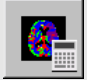

结果显示在 MIP 图像和**动脉输入功能 / 优化**对 话框中。

- ◆ 如果不是,请在动脉输入功能/优化对话框 中调整优化限制。
- ◇ 松开鼠标按钮,使所选ROI的增强曲线与平 均组织曲线一起显示。
- ♦ 点击应用使新的下限值生效。

移位框以秒为单位显示整个动脉移位。

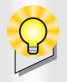

您可以配置计算的图像和时间图像的阈值。

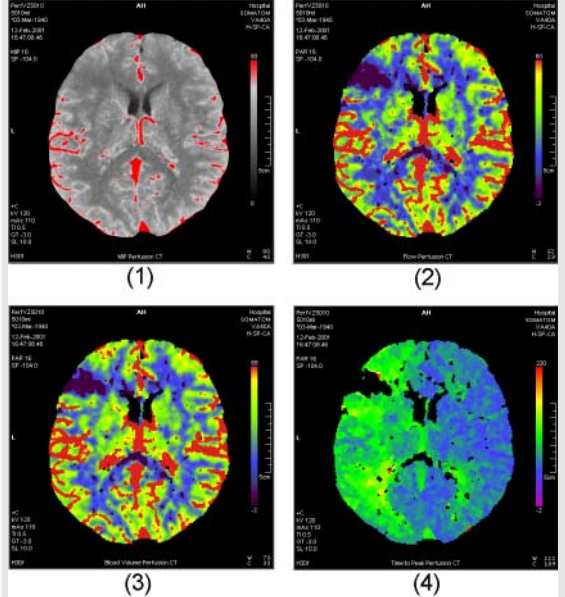

syngo CT 操作手册,第三者

### 显示结果图像

◆ 选择主菜单中的选项 > 配置。

Somaris/5- 配置面板显示。

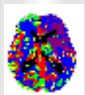

◆ 双击 Perfusion CT 按钮,打开 Perfusion 配置对话框。

♦ 根据您的需要配置 Perfusion CT 计算。
结果图像按照图像类型和层面位置显示。

显示标准结果图像

- (1) MIP 图像
- (2) 脑血流量图像
- (3) 血容量图像(血液的相对容量比)
- (4) 到达峰值时间图像

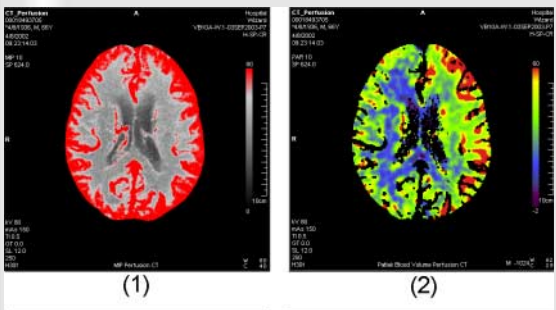

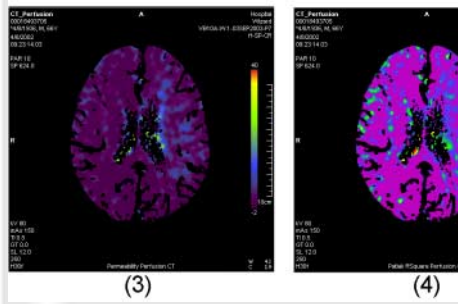

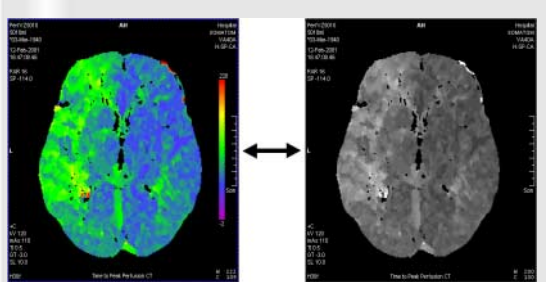

# *syngo* 01 操作手册,第三卷

肿瘤结果图像的显示

- (1) MIP 图像
- (2) Patlak 血容量图像
- (3) 渗透性图像
- (4) Patlak Rsgare 图像

在彩色和灰阶间转换

◇ 点击显示子任务卡中的彩色开启/关闭按钮 来在图像的灰阶显示和彩色显示之间转 换。

给彩色图像定窗值

- ◆ 按住鼠标中键,在图像中左右移动 鼠标。
- ◇ 点击显示子任务卡上的减彩色窗值或加彩 **色窗值**按钮来微调结果图像的颜色。

彩色图像中的调色板将相应地更新。

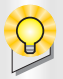

您可以画并评估图像中的每个感兴趣区,或 您也可以沿中线制作镜像 ROI,这样可以比 较左半脑和右半脑的相同部分参数值。

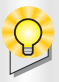

使用主菜单中的**编辑>删除图形**或 弹出菜单中的**删除图形**,您可以删 除所有的 R0I 或删除所选的 R0I。

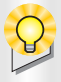

只要您第一次激活**工具**子任务卡,**中线**就会 自动显示。

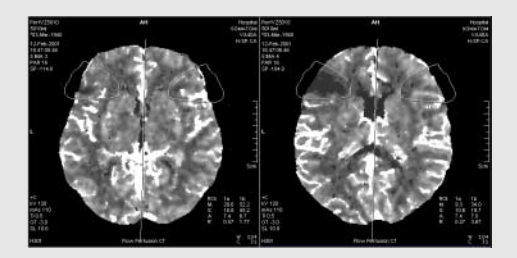

### 评估结果图像

评估 ROI

◆ 选择一幅图像(灰阶图像或彩色图像)。

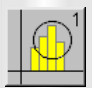

◆ 点击工具子任务卡中的圆形 ROI 1/ 圆形 ROI 2 或手画 ROI 1/ 手画 ROI 2 按钮。

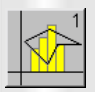

◆ 在结果图像中绘制感兴趣区。

镜像 ROI

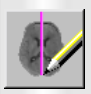

◆ 点击中线按钮来比较左右大脑半球相同区 域的参数值。

自动显示的中线将被删除。

◆ 在图像中绘制一对称轴。

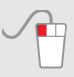

您一松开鼠标,图像中所有的 ROI 沿该对称轴 复制。

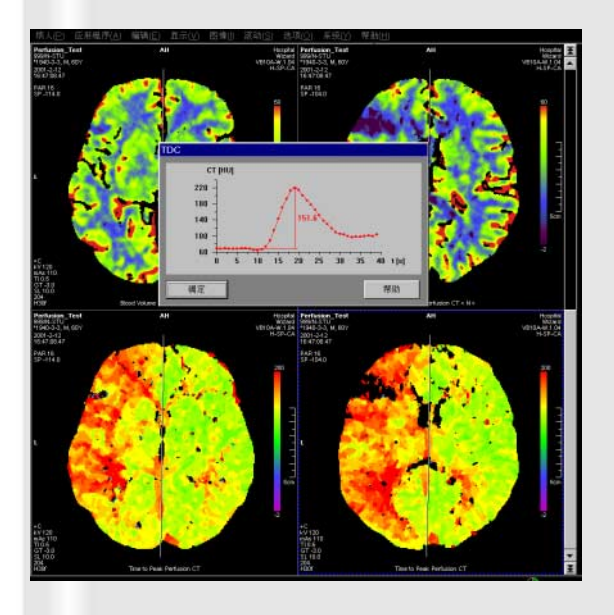

显示时间密度曲线

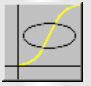

◆ 点击 TDC ROI 按钮以计算结果图像中某一区 域中的时间密度曲线。

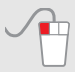

或者

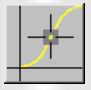

时间密度曲线显示在时间密度曲线对话框中。

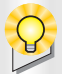

有关结果图像的拍片和保存的详情请参阅 **基础一**章。

□ 复制到底片 □ 曝光底片任务

→ syngo 操作手册,第一卷 基础

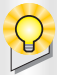

应 用 **保 存 设 置** 后,数 据 库 中 将 创 建 "Perfusion CT 设置"系列。您可以在 **Perfusion** 中重新装载该系列,比如用于进 一步评估。

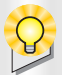

应用保存后,根据显示模式的不同,将会创 建"彩色 Perfusion CT"或"灰阶 Perfusion CT"系列。 您只能将灰阶图像加载回 Perfusion 中进一 步评估。彩色图像可以使用**影象卡**显示打印 并且可以复制到**拍片**任务卡中。

### 结果图像的拍片和存储

对结果图像进行编档,您可以:

- □ 将结果图像传输到拍片卡
- □ 将图像在拍片卡中曝光,将其拍摄到预设 的相机上

存储结果图像

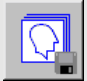

为灰阶图像保存在本地数据库中。

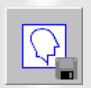

◆ 选择单幅图像,并点击保存来将您的选择 连同图形以它们的实际颜色保存。

终止评估

<sup>结束评估</sup> ◇ 点击结束评估。

关闭 Perfusion

♦ 从主菜单中选择应用程序>关闭 Perfusion

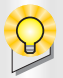

有关临床应用信息请参见**应用指南**。

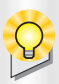

在 Pulmo中,您只能加载一个病人和检查的 图像。

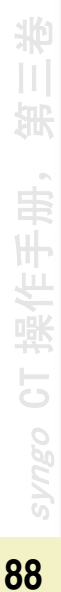

### 加载原始图像

从病人浏览器中

- ◆ 打开**病人浏览器**。
- ◆ 在导航区或内容区中选择肺检查的一个适 合的检查、一个或多个系列。

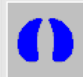

♦ 然后点击病人浏览器工具栏中的 Pulmo 按 钮。

或者

→ 调用主菜单中的应用程序> Pulmo。

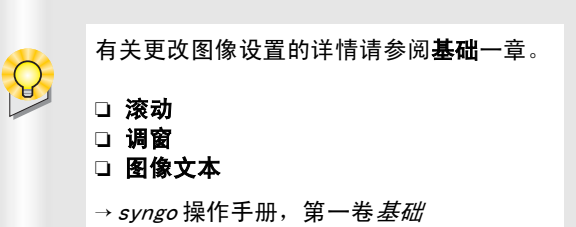

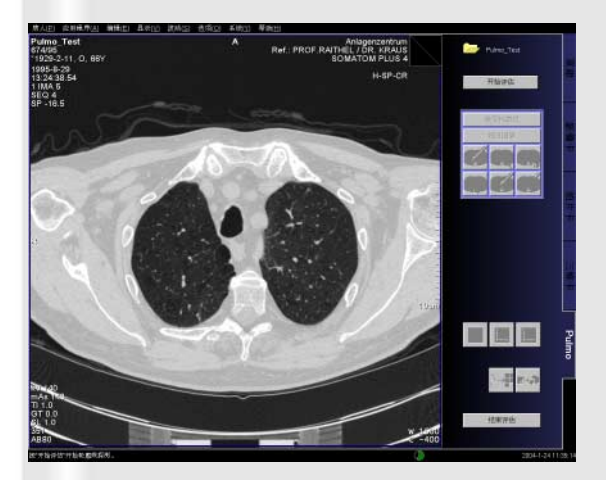

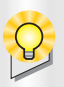

当安装了 Pulmo 时,该任务卡配置用于标准 模式下的评估。使用这些设置,您可以方便 地并大部分自动地进行 Pulmo 评估。

| CT Pulmo-病     | 人数据                   |              | ×  |
|----------------|-----------------------|--------------|----|
| 输入丢失(<br>否则不能) | 的病人详细资料。<br>进行参考数据比较。 |              |    |
| 性别             | ◎ 男性<br>◎ 女性          | <b>年龄</b> 66 | 岁  |
| 确定             | 取消                    |              | 帮助 |

### 更改图像设置

加载的断层现在在图像区域中显示为一个层 叠。图像层叠以头到足的方向排序。

在启动评估前,您可以:

- □ 滚动图像层叠
- □ 更改窗口设置
- □ 显示或隐藏图像文本

# 标准评估

开始评估

\_\_\_\_\_\_\_ ◆ 点击**开始评估**按钮。

- 确定 ◇ 用确定来确认您的输入。

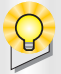

检查自动轮廓并确定您希望如何在图像中 继续进行轮廓勾画:

- 接受轮廓线。然后显示第二个加载的断 层。
- 跳过该图像并不使用它用于Pulmo评估。
   然后显示第二个加载的断层。
- 更改、重新绘制或重新计算轮廓,或者 设置新的起始点。

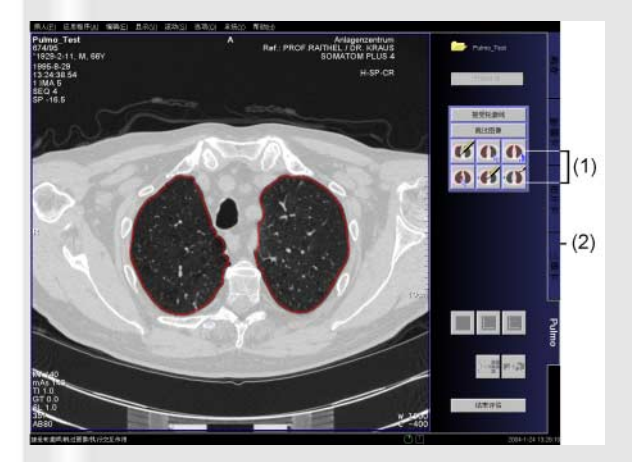

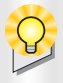

如果您对于更改不满意(拒绝所有 更改),使用该按钮。

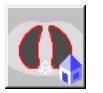

或者

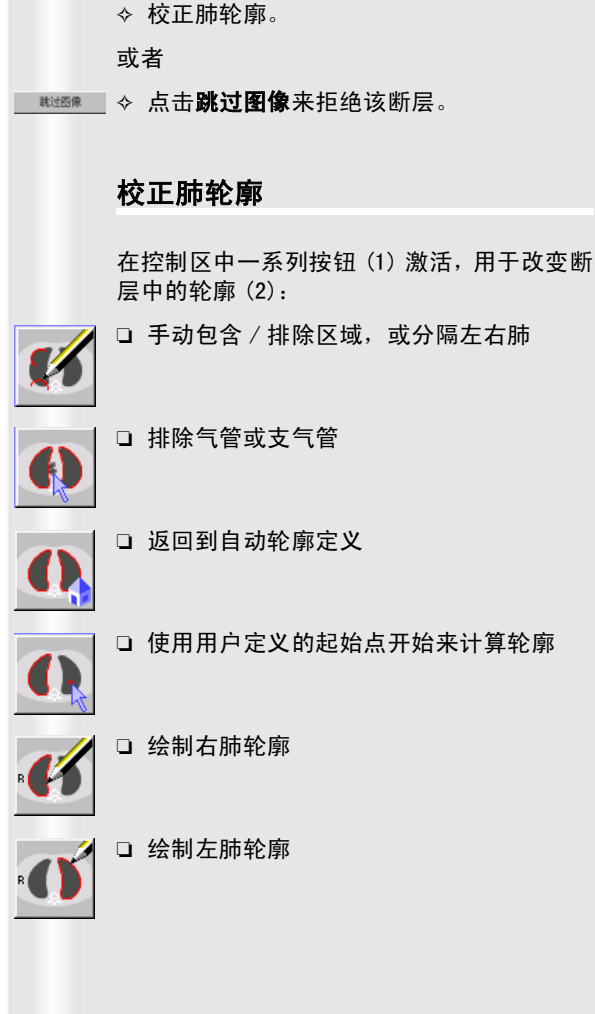

继续评估下一幅图像

的轮廓线定义。

#₹#### ◇ 点击接受轮廓线或按压空格键来接受建议

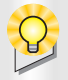

如果自动轮廓定义没有正确地发现肺轮廓, 或者您只想评估肺的某一指定区域,您可以 使用该选项。

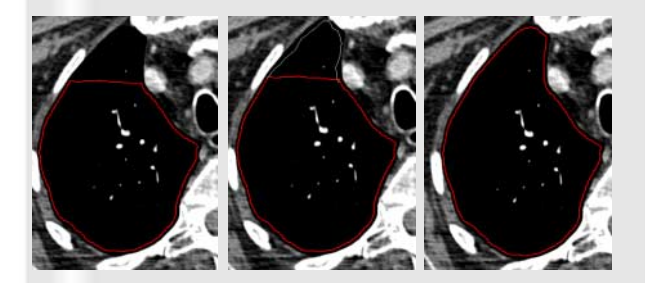

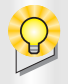

如果自动轮廓定义已经包含了气管或支气 管,但是,您想排除它们,可以使用该选 项。

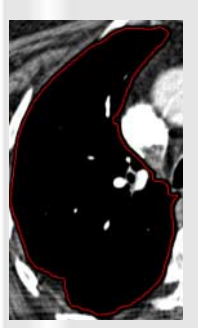

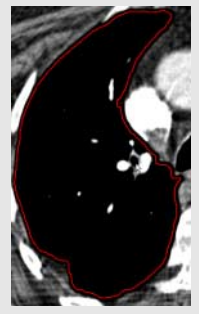

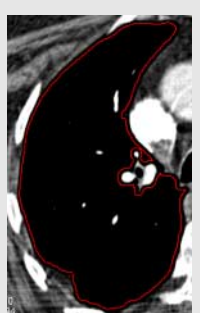

示例: 包含区域

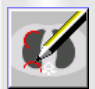

◇ 点击该按钮来激活勾画工具。

- ◆ 用鼠标左键点击自动生成的轮廓内的任何 一点。
- ◆ 按住鼠标左键,在您想添加轮廓的 外面移动鼠标。
- ◆ 通过在自动生成轮廓内部的任意点上释放 鼠标左键,来关闭轮廓扩展。

示例: 排除气管或支气管

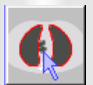

◇ 点击该按钮来激活勾画工具。

♦ 然后用鼠标左键来点击气管或主支气管来 排除它们。

完成轮廓线的更改

或者

\_\_\_\_\_\_\_\_ ◆ 如果不可能进行修改,点击**跳过图像**。

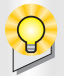

您一在已经装载的最后一幅图像中确认了 肺轮廓,结果计算自动启动。

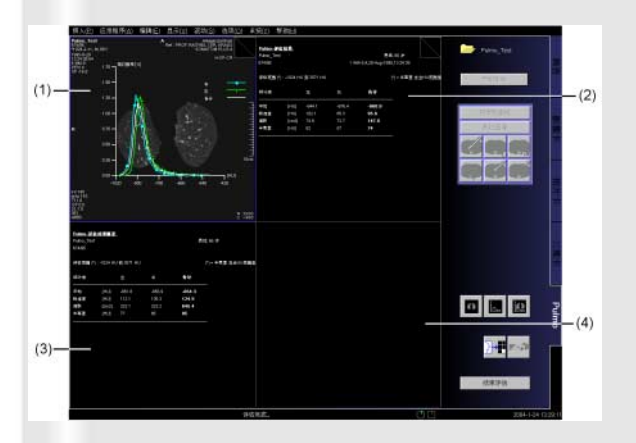

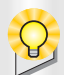

有关结果图像的拍片和保存的详情请参阅 **基础一**章。

□ 复制到底片

□ 导出到磁盘

→ syngo 操作手册,第一卷 基础

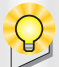

结果显示在 Pulmo 评估中时,它们就自动存储在主数据库中。

### 评估结果的输出

结果图形和表格显示在图像区域中。

- (1) 结果直方图层叠
- (2) 结果表格层叠
- (3) 计算所有体层的结果表
- (4)选择性比较当前的检查结果和参考结果(在标准模式下没有)

隐藏断层或直方图

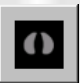

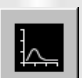

◇ 点击该按钮来只显示直方图。

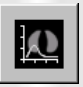

◆ 点击该按钮再次显示重叠的断层和直方 图。

拍片和输出结果

- 为了对结果进行编档,您可以:
- □ 对结果拍片
- □ 结果输出

### 终止评估

\_\_\_\_\_\_\_ ◆ 点击**结束评估**按钮。

关闭 Pulmo

◇ 从主菜单中选择应用程序>关闭 Pulmo。

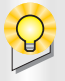

有关临床应用信息请参见**应用指南**。

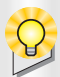

图像材料必须完全符合下列条件:

- □ 所选择的图像:
  - 属于同一位病人
  - 具有相同的方位
  - 具有相同的观察区 (DFOV),重建中心、 检查床高度和机架倾斜角度

- 在一个小时内采集

- □ 该选择至少包括4幅图像
- □ 该选择不包括断层图像
- □ 所有图像分辨率为 512 x 512 像素

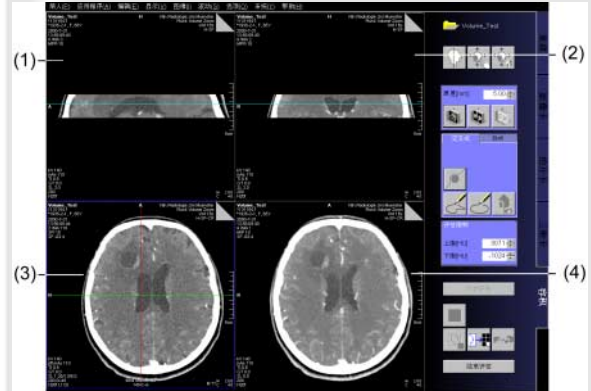

### 加载原始图像

从病人浏览器中

◆ 打开病人浏览器 (病人 > 浏览器)。

◆ 选择所需系列。

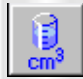

### 或者

### 容积图像区

装入的断层显示在三个标准显示中。

- (1) 重建矢状面显示的图像
- (2) 重建冠状面显示的图像
- (3) 横断面显示的原始图像
- (4) MIP/MPR/ 结果

syngo CT 操作于曲,第三条

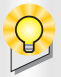

有关更改图像设置的详情请参阅基础一章。

- □ 滚动
- □ 给图像定窗值
- □ 缩放和移动
- □ 图像文本
- → syngo 操作手册,第一卷 基础

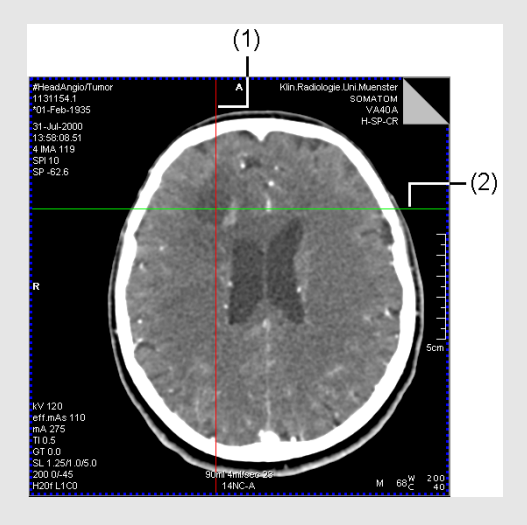

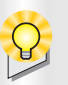

您在 Volume 卡中缩放 / 移动图像前, 您必 须改变鼠标左键的功能 (图像 > 缩放 / 移 动)。

### 更改图像设置

要获得图像的最佳显示,您可以:

- □ 在系列内逐幅滚动图像
- □ 从一个系列滚动到另一个系列
- □ 使用鼠标定窗值
- □ 缩放和移动图像
- □ 显示或隐藏图像文本

### 滚动图像层叠

通过移动像格中参考线可以滚动图像层叠到 需要的横断面,矢状面或者冠状面图像。

- (1) 矢状面参考线 (横断面显示)
- (2) 冠状面参考线 (横断面显示)
- ◆ 可以按下鼠标键将参考线拖到需要的位置。

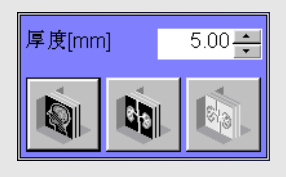

| .00 📫 |
|-------|
|       |

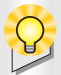

改变层厚后,图像再次重建。

| 评估限制   |         |
|--------|---------|
| 上限[HU] | 3071 📫  |
| 下限[HU] | -1024 🚔 |

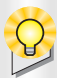

一旦从图像层叠中删除一幅图像,其余像格 的图像就会再次重建。

### 准备进行容积计算

设置 MIP/MPR 显示

- ◆ 点击MIP薄层、MinIP薄层或MPR按钮来改变 MIP/MPR 结果像格中的显示。
- ◆ 在微调框中定义容积板的厚度。

### 设置评估限制

◆ 输入新的评估限制值,并使用回车键进行 确认。

删除图像

◆ 选择主菜单中的编辑>删除图像,删除在横断面像格中显示的图像。

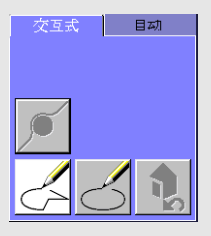

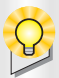

可以在横断面或 MIP/ 结果像格中画 ROI。

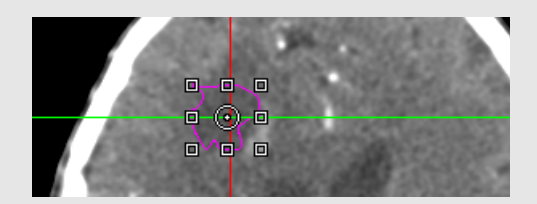

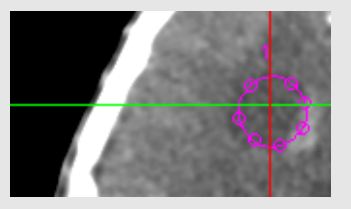

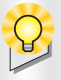

您还可以通过移动单个基点更改 ROI 的形状。使用周围的矩形,您可以移动 ROI 或改 变 ROI 的大小。

### 互动容积评估

在交互式容积定义中,可以在单幅图像中绘制 椭圆或手画 R01。可以使用这些 R01 来定义一 个混合 V01。

♦ 点击交互式子任务卡。

### 🔳 ROI

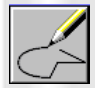

◆ 用鼠标点击交互式子任务卡中的手 画 ROI 按钮,并在图像中绘制一个 ROI。

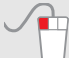

### 或者

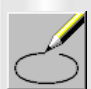

◆ 点击交互式子任务卡中的椭圆 ROI 按钮,并按住鼠标左键拖动以打开 一个椭圆。

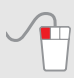

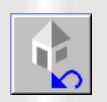

◆ 使用撤消按钮,可在任何时候取消 上一步操作。

105

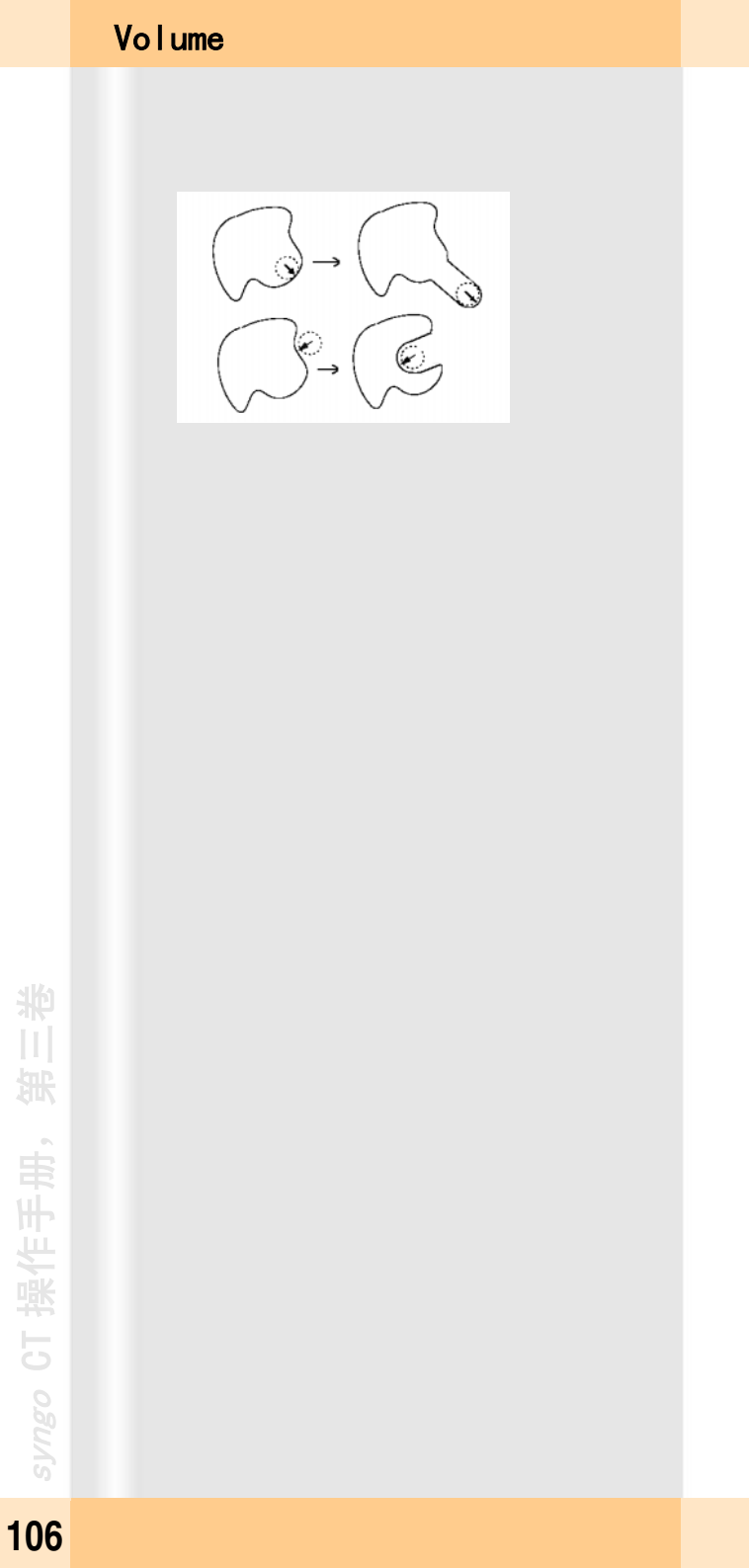

微调ROI

◆ 选择您想修改的 R01。

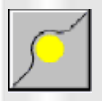

◆ 点击 交互式子任务卡中的ROI 轻触 按钮。

- ◇ 移动光标来放大或缩小 ROI。
- ◆ 再次点击 ROI 微调按钮来结束 ROI 微调模 式。

编辑 R01

- ◆ 点击 R01 内部以选中它。
- ◆ 通过鼠标使用轮廓上的基点编辑 ROI,或从 弹出菜单(鼠标右键)调用需要的功能 (比如删除)。

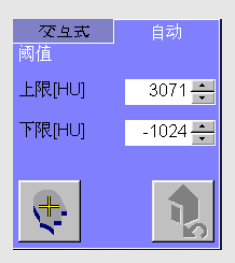

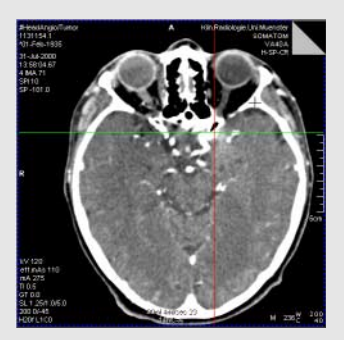

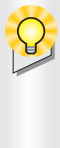

在设置好了起点后,自动容积识别就开始 了。

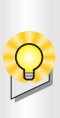

部分容积将自动组合到整个容积中。
#### 容积定义

自动定义一个容积

使用自动容积定义,您可以通过区域增长定义 一个 V0I。

◇ 点击自动子任务卡。

限制扩展范围

◆ 在上限 [HU] 和下限 [HU] 阈值微调框中,为 区域增长设置阈值。

设定一个起始点

◇ 点击设置播散点按钮。

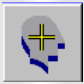

₹.

◆ 在横断面图像中点击所需的位置。

定义部分容积

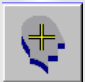

◇ 为每个部分容积定义,点击设置播散点, 并在横断面图像中设置更多后续起点,直 到您已定义了所有的部分容积。

109

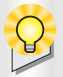

您既可以在横断面图像中也可以在厚层图 像中绘制椭圆 ROI 或手画 ROI (用于快速导 航)。

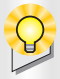

系统会自动在中间的图像上插入 ROI。

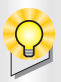

使用开始评估系统会计算出一个考虑所有的 ROI 的容积。

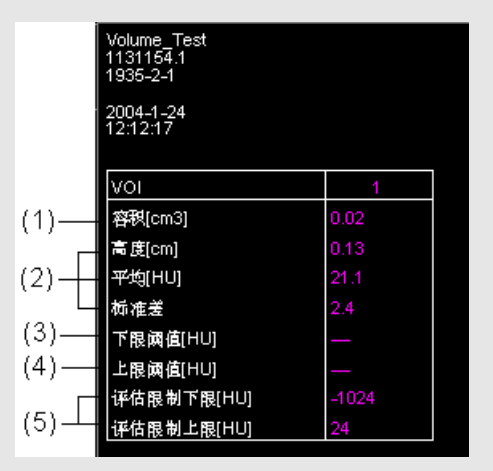

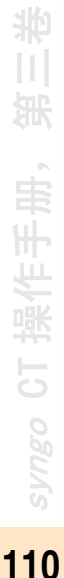

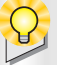

如果结果已计算出,不要修改该病人(**浏览** 器菜单编辑 > 校正)。否则将导致不一致的 病人和图像信息。

手动定义一个容积

- ◇ 检查图像并搜索想要的对象结构。
- ◇ 在认为是对象结构部分的区域周围绘制出 一个 R01。
- ◆ 在另外一幅图像上重复相同的操作, 如对 显示结构的第一幅或最后一幅图像操作。
- ◇ 按照常规步骤继续进行, 直到 ROI 准确地包 围了要求对象结构。

## 进行评估

开始评估

珊瑚珊瑚 ◇ 点击**开始评估**按钮。

显示结果

计算的容积和进一步的统计参数将在结果窗 口中列出来 (右下部):

- (1) 容积
- (2) 高度、宽度和深度
- (3) 平均 HU 值
- (4) 标准差
- (5) 评估限制

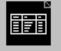

◇ 点击MIP/MPR/结果按钮可以在显示MIP/MPR 图像和结果图像之间进行转换。

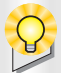

有关结果图像的拍片和保存的详情请参阅 **基础一**章。

#### □ 复制到底片 □ 曝光底片任务

→ syngo 操作手册,第一卷 基础

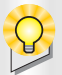

您可以在Volume CT 配置窗口中对Volume评 估的结果输出进行配置。

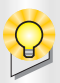

容积评估的结果作为新的系列存储在本地 数据库中。

112

## 拍片和输出结果

对结果图像进行编档,您可以:

□ 将结果图像传输到**拍片**卡

□ 储存您的结果

#### 存储

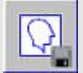

♦ 点击保存,来存储您的选择。

终止评估

<sup>结束评估</sup> □ 点击**结束评估**来关闭当前的评估。

关闭 Volume

◇ 从主菜单中选择应用程序>关闭 Volume。

# 注意

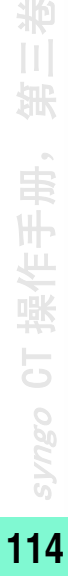

西门子保留修改本文件中所含设计和技术规范的权 利, 恕不事先通知。 请与当地的西门子公司销售代表处联系获得最新信

请与当地的西门子公司销售代表处联系获得最新信 息。

注意:如果复制,会有损原始图像的清晰度。

#### 西门子股份有限公司

西门子医疗系统集团 CT部 Siemensstr. 1 D-91301 Forchheim Germany

总部:柏林和慕尼黑 西门子股份有限公司 Wittelsbacher Platz 2, D-80333 Munich, Germany

© 2004 版权所有

订单号码: C2-O23.626.13.01.21 德意志联邦共和国印制 西门子股份有限公司 01/04 (中文)